## 東経会社要覧 WEB 版

<新規会員申請(ID 登録)方法>

 ■ <u>https://www.tokei-data.jp/</u>よりログイン画面を表示し、 「新規会員申請をする」をクリックします。

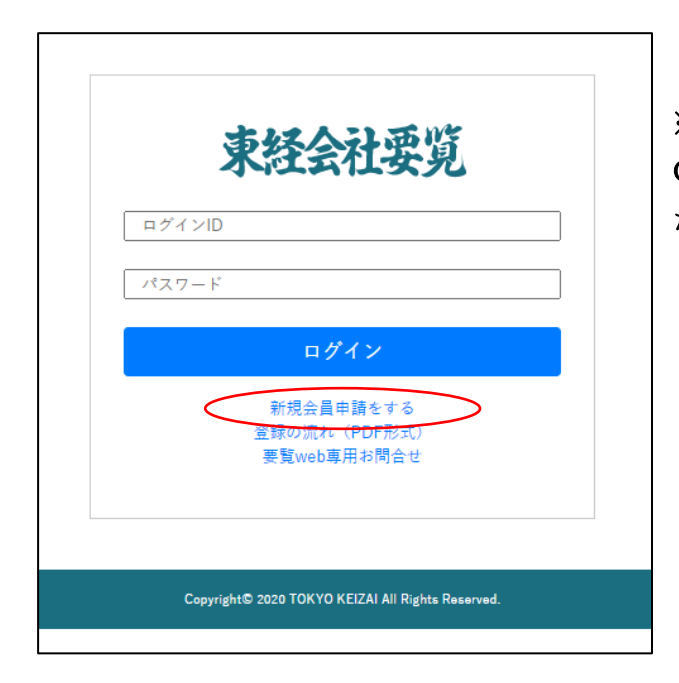

※IE (Internet Explorer) では使用できません。
Google Chrome など他のブラウザで開いてください。

■仮登録画面にて、必須項目を入力してください。 (次ページに記入例がございます)

・会社名に㈱、(街、)資などの環境依存文字は使えません。

・ID 登録完了時、パスワードのお知らせは「担当者メールアドレス」に届きますので、間違い のないようご入力ください。

・必ず「利用規約」をご一読いただき、チェック
 ✓をいれてください。

## 仮登録画面 記入例

| ◎须 会社名                                                                                                    | 東京経済(株)                                                                                                    |  |  |  |
|----------------------------------------------------------------------------------------------------|----------------------------------------------------------------------------------------------------|--|--|--|
|                                                                                                    | 25527 (m/) 7 (20)                                                                                                    |  |  |  |
| 部署名                                                                                                    | 本社                                                                                                    |  |  |  |
| ▶ 担当者名                                                                                                    | 要覧 太郎                                                                                                    |  |  |  |
| 赵3 担当者メールアドレ     ス                                                                                                    | yoran@tokyo-keizai.co.jp                                                                                                    |  |  |  |
| 赵3 担当者メールアドレ<br>ス確認                                                                                                    | yoran@tokyo-keizai.co.jp                                                                                                    |  |  |  |
| ▲须 郵便番号                                                                                                    | 802 - 0004                                                                                                    |  |  |  |
| ❷须 住 所                                                                                                    | 福岡県北九州市小倉北区鍛冶町2-5-11                                                                                                    |  |  |  |
|                                                                                                    | 第1東経ビル                                                                                                    |  |  |  |
|                                                                                                    |                                                                                                    |  |  |  |
| ▶ 電話番号<br>必ず「利用規約」<br>は手数ですが、 ▶ 記のご利用類<br>は申込み前に必ず「利用鵜綱」                                                                                                    | 093     -     521     -     5705       をご確認ください。       さ確認ください。       ご確認ください。                                                                                                    |  |  |  |
| ● 電話番号   ● 必ず「利用規約」   お手数ですが、 ひむのご利用類   お申込み前に必ず「利用規約。   ● ひ   ● ひ   ● む   ● ひ   ● む   ● む                                                                                                    | 093     - 521     - 5705       をご確認ください     - 5705       めをご確認いただきまして、規約内容に同意いただきますようお願いたします。       ご確認ください。       図利用承諾書を確認しました。       リックすると利用規約が表示されます。「利用承諾                                                                                                    |  |  |  |
| ▲ 電話番号   必ず「利用規約」   は ● 込み前に必ず「利用規約」   クリ   グイン情報                                                                                                    | 093       - 521       - 5705         をご確認ください。        - 5705         シロ酸酸いただきまして、規約内容に同意いただきますようお願いたします。       シロ酸酸ください。         シロ酸酸ください。       シロ         シロカ用承諾書を確認しました。       シロ         リックすると利用規約が表示されます。「利用承諾         と確認しました。」にチェックをお願いいたします。                                                                                                    |  |  |  |
| 必ず「利用規約」<br><sup> お手数ですが、ひたのご利用類<br/><sup> お申込み前に必ず「利用類約」</sup><br/>クリ<br/>書を</sup>                                                                                                    | 093       - 521       - 5705         をご確認ください        ************************************                                                                                                    |  |  |  |
| <ul> <li>               €話番号      </li> <li>             かず「利用規約」      </li> <li>             b 手数ですが、下記のご利用         </li> <li>             b 申込み前に必ず「利滞機能)         </li> <li>             グイン情報      </li> <li>             グイン情報      </li> </ul>                                                                                                    | 093       - 521       - 5705         をご確認ください       約内容に同意いただきますようお願いたします。         シロ確認ください。       2利用承諾書を確認しました。         リックすると利用規約が表示されます。「利用承諾         2確認しました。」にチェックをお願いいたします。         yoran@tokyo-keizai.co.jp                                                                                                    |  |  |  |
| <ul> <li>               €話番号      </li> <li>             どうず「利用規約」      </li> <li>             b=+込み前に必ず「利用機約」         </li> <li>             グイン情報         </li> <li>             グイン情報         </li> <li>             グイン情報         </li> <li>             アグイン大すれ         </li> </ul>                                                                                                    | 093     - 521     - 5705       をご確認ください <ul> <li></li></ul>                                                                                                    |  |  |  |
| <ul> <li>図 電話番号</li> <li>込ず「利用規約」</li> <li>▷・チ数ですが、 ひてのご利用類</li> <li>▷・チ数ですが、 ひてのご利用類</li> <li>▷・クリ</li> <li>クリ</li> <li>シュ</li> <li>シュ</li> <li>シュ</li> <li>シュ</li> <li>シュ</li> <li>シュ</li> <li>シュ</li> <li>シュ</li> <li>シュ</li> <li>クリ</li> <li>クリ</li> <li>クリ</li> <li>クリ</li> <li>クリ</li> <li>クリ</li> <li>クリ</li> <li>クリ</li> <li>クリ</li> <li>クリ</li> <li>クリ</li> <li>クリ</li> <li>クリ</li> <li>クリ</li> <li>クリ</li> <li>クリ</li> <li>クリ</li> <li>クリ</li> <li>クリ<td>093       - 521       - 5705         をご確認ください       めたご確認いただきまして、規約内容に同意いただきますようお願いたします。         シェ確認ください。       ・ 1000         ・ 1000       ・ 1000         ・ 2利用承諾書を確認しました。       ・ 1000         リックすると利用規約が表示されます。「利用承諾書を確認しました。」       ・ 1000         ・ 1000       ・ 1000         ・ 2000       ・ 1000         ・ 2000       ・ 1000         ・ 2000       ・ 1000         ・ 2000       ・ 1000         ・ 2000       ・ 1000         ・ 2000       ・ 1000         ・ 2000       ・ 1000         ・ 2000       ・ 1000         ・ 2000       ・ 1000         ・ 2000       ・ 1000         ・ 2000       ・ 1000         ・ 2000       ・ 1000         ・ 2000       ・ 1000         ・ 2000       ・ 1000         ・ 2000       ・ 1000         ・ 2000       ・ 1000         ・ 2000       ・ 1000         ・ 2000       ・ 1000         ・ 2000       ・ 1000         ・ 2000       ・ 1000         ・ 2000       ・ 1000         ・ 2000       ・ 1000         ・ 2000       ・ 1000         ・ 2000       ・ 1000</td></li></ul> | 093       - 521       - 5705         をご確認ください       めたご確認いただきまして、規約内容に同意いただきますようお願いたします。         シェ確認ください。       ・ 1000         ・ 1000       ・ 1000         ・ 2利用承諾書を確認しました。       ・ 1000         リックすると利用規約が表示されます。「利用承諾書を確認しました。」       ・ 1000         ・ 1000       ・ 1000         ・ 2000       ・ 1000         ・ 2000       ・ 1000         ・ 2000       ・ 1000         ・ 2000       ・ 1000         ・ 2000       ・ 1000         ・ 2000       ・ 1000         ・ 2000       ・ 1000         ・ 2000       ・ 1000         ・ 2000       ・ 1000         ・ 2000       ・ 1000         ・ 2000       ・ 1000         ・ 2000       ・ 1000         ・ 2000       ・ 1000         ・ 2000       ・ 1000         ・ 2000       ・ 1000         ・ 2000       ・ 1000         ・ 2000       ・ 1000         ・ 2000       ・ 1000         ・ 2000       ・ 1000         ・ 2000       ・ 1000         ・ 2000       ・ 1000         ・ 2000       ・ 1000         ・ 2000       ・ 1000         ・ 2000       ・ 1000 |  |  |  |
| <ul> <li>図 電話番号</li> <li>込ず「利用規約」</li> <li>▷=========</li> <li>ひづくン情報</li> <li>○</li> <li>○</li></ul>                                                                                                    | 093       - 521       - 5705         をご確認ください       シをご確認いただきまして、規約内容に同意いただきますようお願いたします。         シェロロシントを注意して、規約内容に同意いただきますようお願いたします。         ションクすると利用規約が表示されます。「利用承諾         シックすると利用規約が表示されます。「利用承諾         シャクすると利用規約が表示されます。         yoran@tokyo-keizai.co.jp         yoran2@tokyo-keizai.co.jp         yoran2@tokyo-keizai.co.jp                                                                                                    |  |  |  |
| <ul> <li>図 電話番号</li> <li>込ず「利用規約」</li> <li>▷・手数ですが、「このご利用類<br/>き手数ですが、「このご利用類<br/>さ「利用種物」</li> <li>クリ<br/>書</li> <li>グイン情報</li> <li>クリ<br/>書</li> <li>クリ<br/>書</li> <li>ログインメールアド</li> <li>ログインメールアドレス2</li> <li>ログインメールアドレス2</li> <li>ログインメールアドレス2</li> <li>ログインメールアドレス2</li> <li>ログインメールアドレス2</li> <li>ログインメールアドレス3</li> </ul>                                                                                                    | 093       - 521       - 5705         をご確認ください       シーングローン       シーングローン         シーングローン       シーングローン       シーングローン         マローン       マーン       シーン         マーン       マーン       シーン         マーン       シーン       シーン         シーン       シーン       シーン         シーン       シーン       シーン         シーン       シーン       シーン         シーン       シーン       シーン         シーン       シーン       シーン                                                                                                    |  |  |  |

■会社、担当者情報に続いて ID 使用者のメールアドレスを登録します。

・必ず「ログインメールアドレス1」は入力してください。同時にアドレス2、3まで登録可能です。

先にログインメールアドレス1だけ登録し後から追加することも可能です。 ※後から追加の場合は東京経済にて作業をいたします。「要覧 WEB 専用お問い合わせ」の問 い合わせフォームより、追加したいメールアドレスのご連絡をお願いいたします。

- ・担当者メールアドレスと同じアドレスが使えますが、アドレス1~3は重複不可です。
   登録したアドレスを ID として、ログイン時に使用しますので、間違いのないようご入力ください。
- ■入力が終わったら確認ボタンを押し、再度内容をご確認いただいた後、送信ボタンを押して ください。(※入力必須項目に空白があると、先に進めません) ※この時点では仮登録となります。
- ■東京経済担当者にてお申込みの確認が出来次第、担当者メール宛に仮パスワードをお送りします。東経要覧 WEB 版にログインできるかご確認をお願いいたします。
   ※仮パスワードのメールが届かない場合は担当事業所へご連絡ください。

■セキュリティを守る為、仮パスワードでログインした後は会員様ご自身でパスワードを変更してからご利用いただきますよう、お願いいたします。

| 、经会社       | 要筧        | 1 金柠博树满果                 |                          |
|------------|-----------|--------------------------|--------------------------|
| 商号         | 商号        |                          |                          |
| 商号(カナ)     | 商号(カナ)    | - 現在の登録情報<br>            |                          |
| 所在地        | 選択してください  |                          |                          |
| 業 種<br>大分類 | 選択してください  |                          | yoran@tokyo-keizai.co.jp |
| 売上高        | 売上高(下限) 千 | 現在のパスワード<br><sup>円</sup> | 現在のパスワード                 |
|            | クリア       | 新しいパスワード                 | 新しいパスワード                 |
|            |           | 新しいパスワード(確認)             | 新しいパスワード(確認)             |

<パスワード変更方法>

■ログイン後の検索画面より「登録情報編集」をクリックします。

■ログイン ID がご自身のものであることをご確認後、現在のパスワードと新しく作成したパ スワードをそれぞれ入力します。

※パスワードは 12 字以上、半角大文字、小文字、数字がそれぞれ 1 つ以上含まれている必要があります

■画面下部の「確認」ボタンを押し、内容確認後送信ボタンを押して完了です。

<要覧 WEB 専用お問い合わせ>

| 東経会社要覧                                               |  |
|------------------------------------------------------|--|
| ログインID<br>パスワード                                      |  |
| ログイン                                                 |  |
| 新規会員申請をする<br><del> 容録の流れ(PDE形式)</del><br>要覧web専用お問合せ |  |
| Copyright© 2020 TOKYO KEIZAI All Rights Reserved.    |  |

東経会社要覧 WEB 版に関するお問い合わせ を受け付けております。

- ■パスワードを忘れたとき
- ■ログイン ID を追加・変更したいとき

問い合わせフォームに必要事項を記入しお知ら せください。

登録状況を確認したのち、東京経済担当者より 「仮パスワード」をお送りいたします。仮パス ワードでログインができましたら、パスワード 変更手順に沿ってパスワードの再登録をお願い いたします。

その他、お問い合わせにご利用ください。

問い合わせフォーム画面より、WEB 版に関する「よくあるご質問」もご覧いただけます。あわせて ご利用ください。